## **Getting started with Mailer Lite**

To request access, send an email containing your site name and your email address\* to: jeanette.blankenship@on3.com \*your On3 eamail is preferred, if you have one

Once your account has been assigned, you will receive an invitation email as shown here

Click the button to Accept Invitation and open the site.

## Hi there,

You've been invited to join this MailerLite account: On3.

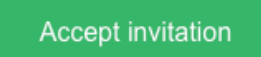

If you have any questions about this invitation, please contact jeanette.blankenship@on3.com.

Have a Lite day!

Team Mailer te

| mai                                                                                                | lerlite                                                                                    |
|----------------------------------------------------------------------------------------------------|--------------------------------------------------------------------------------------------|
|                                                                                                    | Jeanette has invited you to join On3 account                                               |
|                                                                                                    | Already have an account? Log in using your existing credentials                            |
|                                                                                                    | bwi@comanpub.com                                                                           |
|                                                                                                    | •••••                                                                                      |
|                                                                                                    | One lowercase character     One number     One upperase character     A characters minimum |
| The link will open the site on your default web<br>browser where you can choose your own password. | • One appendase character • • • o characters minimum                                       |
| Click Register to continue                                                                         | Register                                                                                   |
|                                                                                                    | By clicking, you agree to Terms of Use, Privacy Policy and Anti-Spam Policy.               |
|                                                                                                    |                                                                                            |

## Finish ye

| Profile | photo |
|---------|-------|
|---------|-------|

You can upload your own photo or use your profile picture from Gravatar.

| ish your profile on the next screen                                                | Upload photo                                                                                                    |  |
|------------------------------------------------------------------------------------|----------------------------------------------------------------------------------------------------|--|
| Enter your name                                                                    | Basic information       First name       Coman       Test Account                                                                                                    |  |
|                                                                                    | Login details<br>Email address<br>bwi@comanpub.com                                                                                                    |  |
| Skip the 60-day password and Two-factor authentication                             | Password Change password Require to change password every 60 days                                                                                                    |  |
|                                                                                    | Two-factor authentication<br>Two-factor authentication is a security process where the user provides 2 forms of ID to log in to MailerLite. It helps to keep your account safe.<br>Enable                                                                                                    |  |
|                                                                                    | MailerLite's Anti-Spam Policy MailerLite can only be used for permission-based marketing. Spam accounts will be closed immediately. Please read and agree to our Anti-Spam Policy to continue. Every email you send using MailerLite must include a single-click unsubscribe link that instantly removes the subscriber from your list. Once                                                                                                    |  |
| IMPORTANT: Check the box that you agree to the Anti-Spam Policy                    | they unsubscribe, you can never email them again.  I have read and agree to MailerLite's Anti-Spam policy  Want to stay in touch?                                                                                                    |  |
| Choose whether you'd like to received tips and news notifications.                 | Receive emailing tips and news once a week.                                                                                                    |  |
| Select a theme (light/dark/auto)                                                   | Charles Charles Charle |  |
|                                                                                    | <ul> <li>Dark</li> <li>Auto</li> </ul>                                                                                                    |  |
| Then click the button to Save Changes                                              | Save changes                                                                                                    |  |
| The next screen should look like this. You can now begin creating email campaigns! | Ø Information was successfully saved                                                                                                    |  |